# Удаление регистрации транспортного средства

#### Вход после введения номера клиента и пароля

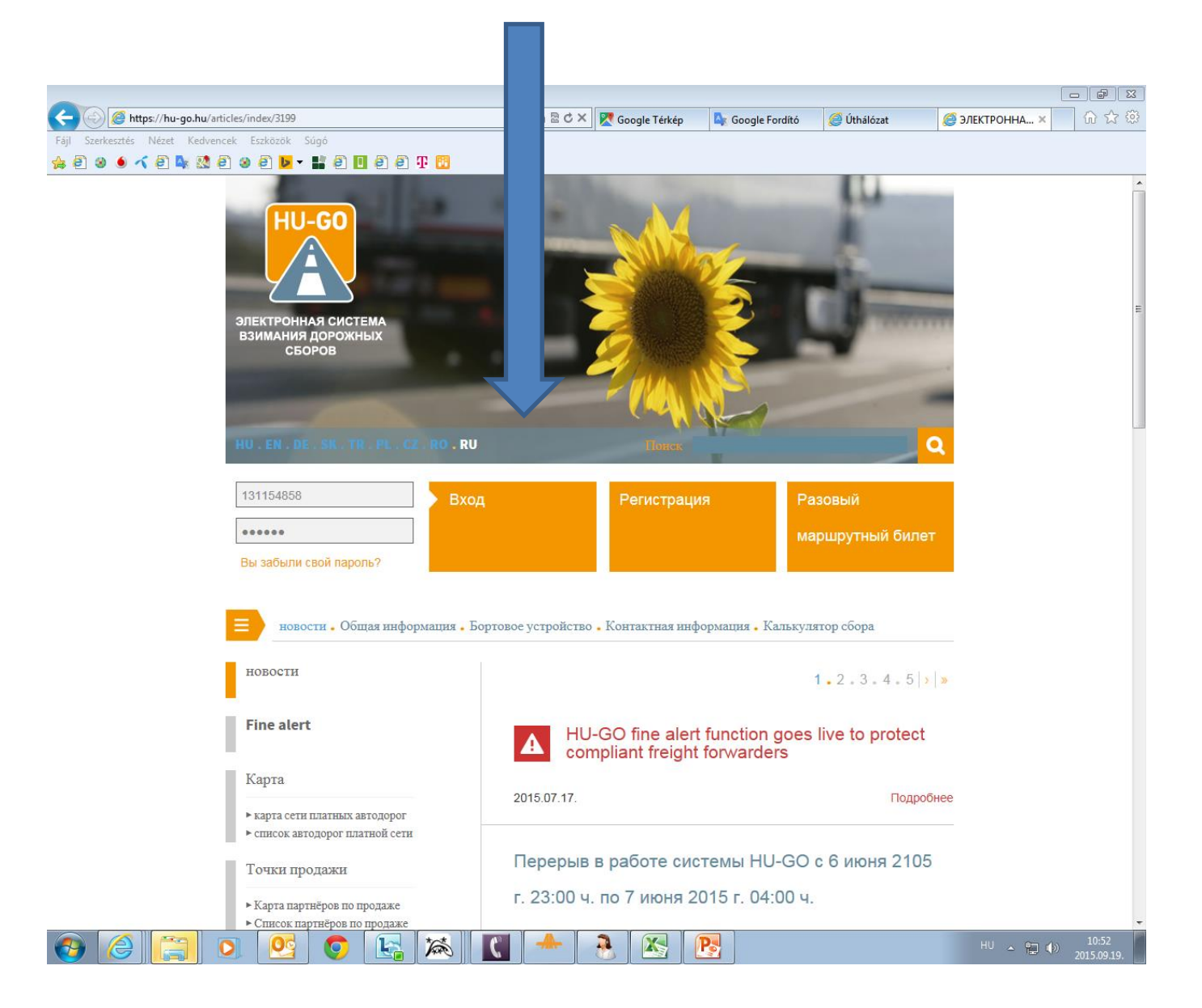

# Текущие счета

| •                                                                                                    |                           |                                  |                                      |                    |                      | - đ 🗙        |
|----------------------------------------------------------------------------------------------------|---------------------------|----------------------------------|--------------------------------------|--------------------|----------------------|--------------|
|                                                                                                    | <u>۽</u> - م              | 🗙 🔀 Google Térkép                | 峰 Google Fordító                     | <i> </i> Úthálózat | <i> ЭЛЕКТРОННА</i> × | <b>ि ☆ 🕸</b> |
| Fájl Szerkesztés Nézet Kedvencek Eszközök Súgó                                                                                                    |                           |                                  | ·                                    |                    |                      |              |
| ☆ 흰 왕 ● ≺ 흰 № 1월 환 왕 흰 ▶ - # 흔 ▣ 흰 흔 표 18                                                                                                    |                           |                                  |                                      |                    |                      |              |
| ЭЛЕКТРОННАЯ СИСТ                                                                                                    | EMA B3I                   | ния дорожных                     | СБОРОВ                               | PRÓBA XD           | 2                    |              |
|                                                                                                    |                           |                                  |                                      | Добро пожалов      | зать,                |              |
| Текущие счета . Транспортные средства . Покупки . Профиль . Выйти                                                                                                    |                           |                                  |                                      |                    |                      |              |
| ПЕРЕРЫВ В РАБОТЕ СИСТЕМЫ/ВАЖНО!                                                                                                    |                           |                                  |                                      |                    |                      |              |
| Проездной талон предоставляет право пользования дорогами только после осуществления оплаты.                                                                                                    |                           |                                  |                                      |                    |                      |              |
| Заказанный и оплаченный проездной талон обеспечивает право пользования<br>дорогами исключительно единожды, в рамках запланированного маршрута, в<br>одном направлении.                                                                                  |                           |                                  |                                      |                    |                      |              |
| При оплате дорожного тарифа при помощи бортового инструмента, перед началом<br>движения всегда проверяйте исправность бортового инструмента и наличие<br>необходимого для путешествия остатка на счету.                                                 |                           |                                  |                                      |                    |                      |              |
| В осенний период ожидаются <b>усиленные проверки</b> относительно правомерности<br>использования дорог. За незаконное пользование дорогами предусмотрен штраф<br>в размере 80 000— 165 000 форинтов, с очередностью назначения через каждые<br>8 часов. |                           |                                  |                                      |                    |                      |              |
| При указании государственно<br>государственную принадлежн<br>автомобиля.                                                                                                    | й принадле<br>юсть, указа | ежности просьб<br>анную на номер | а указывать<br>ном знаке гр <u>у</u> | узового            |                      |              |
|                                                                                                    |                           |                                  |                                      | ДАЛЬШЕ             | >                    |              |
|                                                                                                    |                           |                                  |                                      |                    |                      |              |
|                                                                                                    |                           |                                  |                                      |                    |                      |              |
|                                                                                                    |                           |                                  |                                      |                    |                      |              |

2

0

-

0

Oc

\*\*\*

C

P

X

÷

# После выбора текущего счёта, Дальше

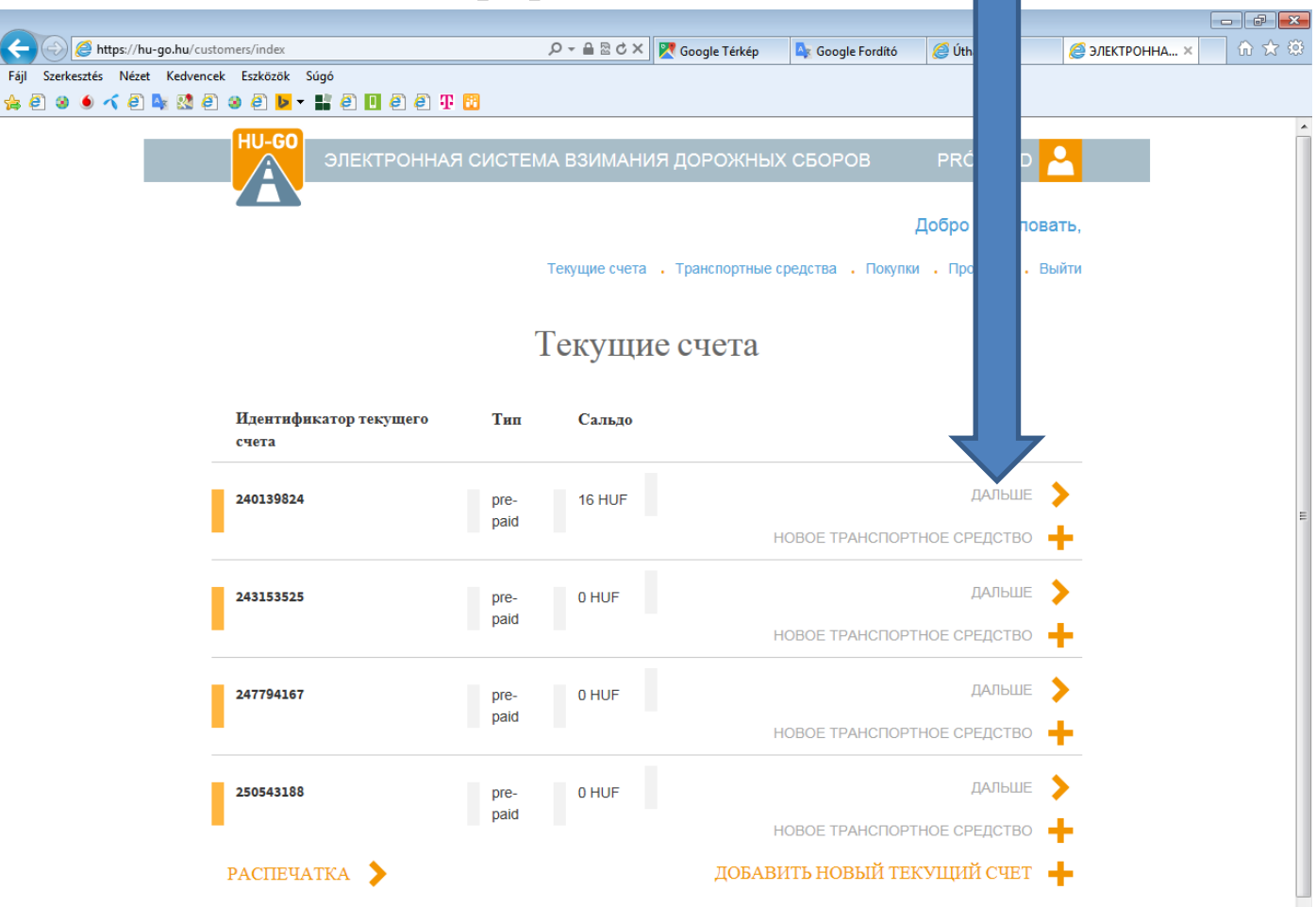

#### Транспортные средства данного текущего счёта

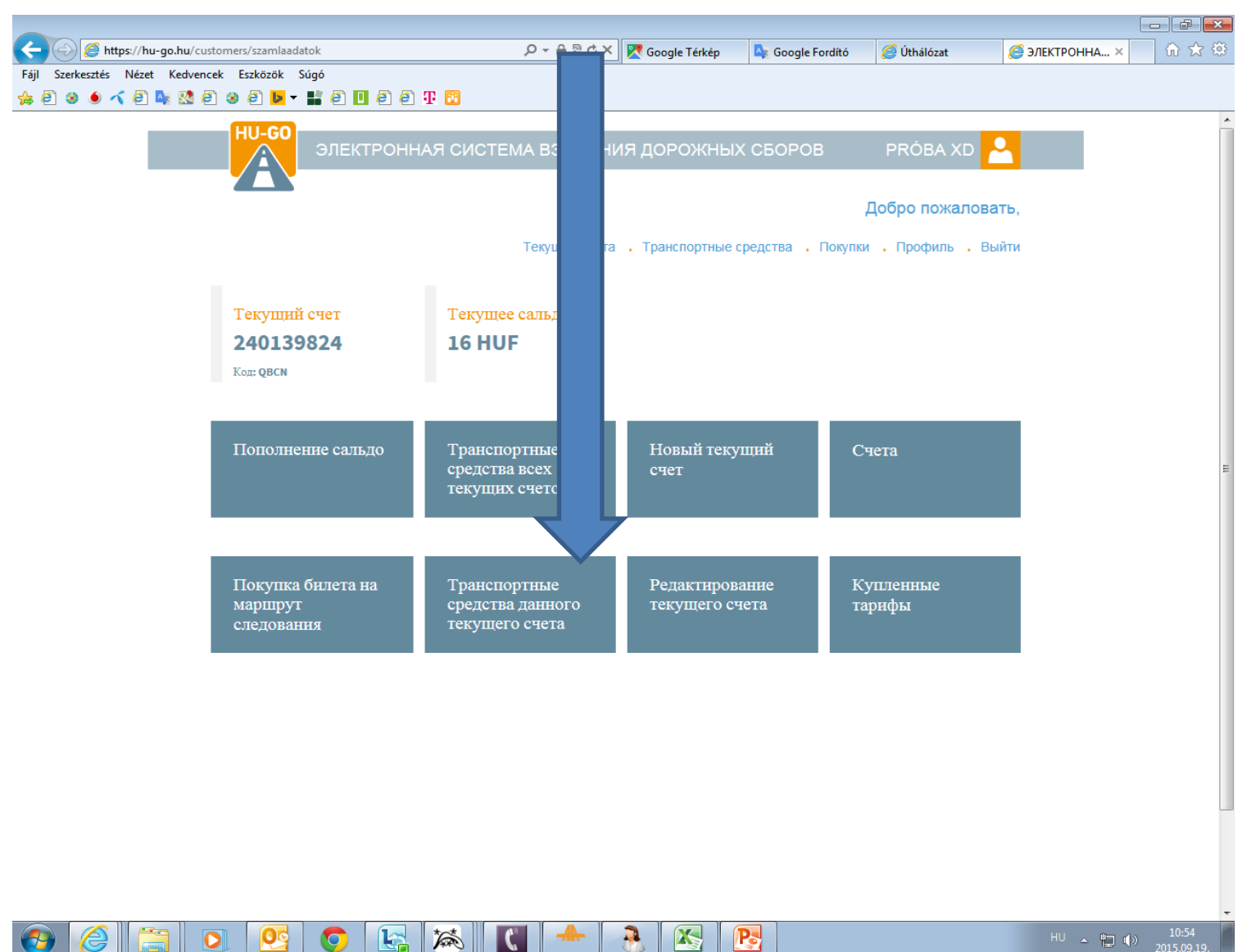

#### В меню «Транспортные средства данного текущего счёта» выберите Удалить, а затем ОК!

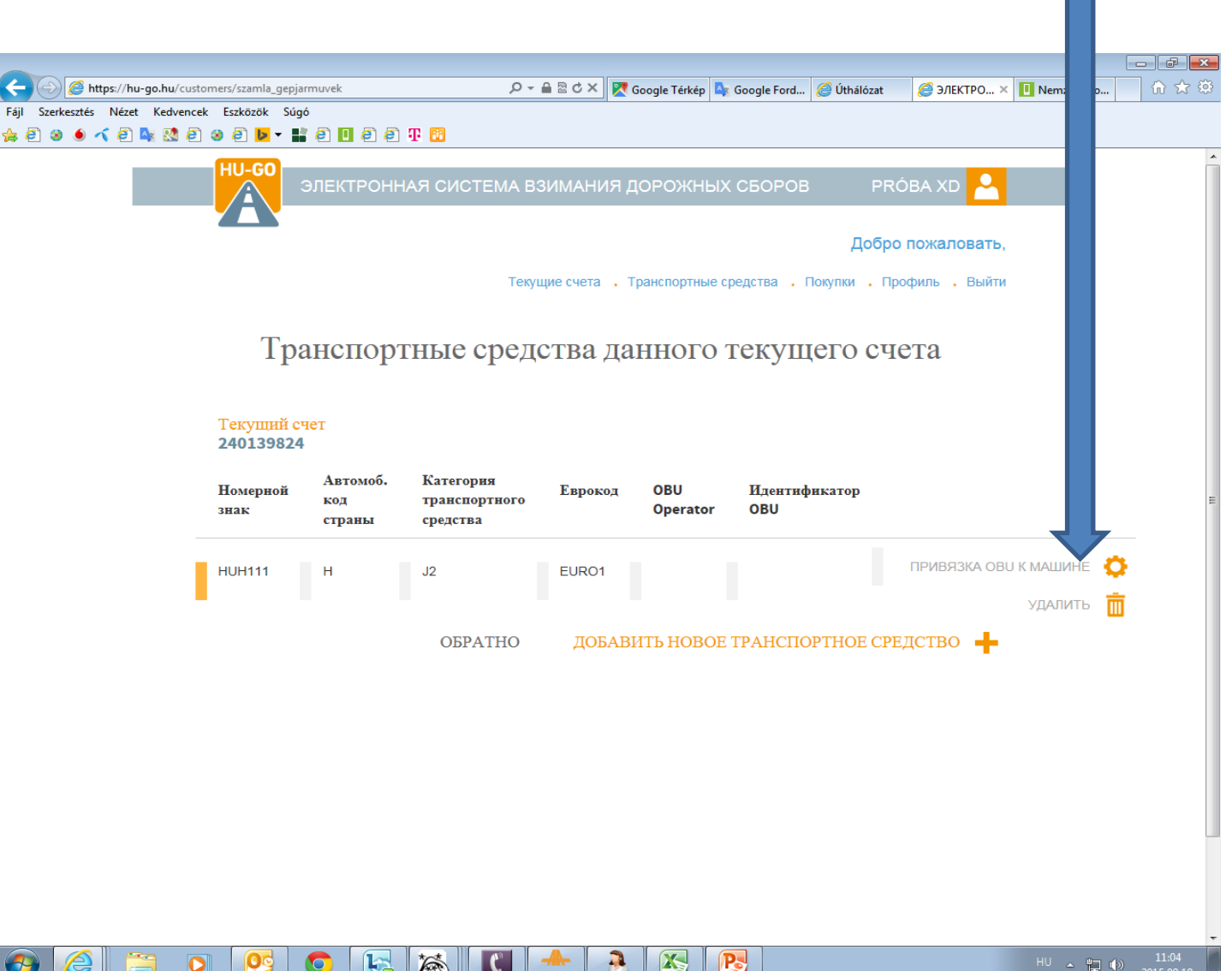

# На экране появится подтверждение успеха, а удалённы номерной знак исчезнет из списка

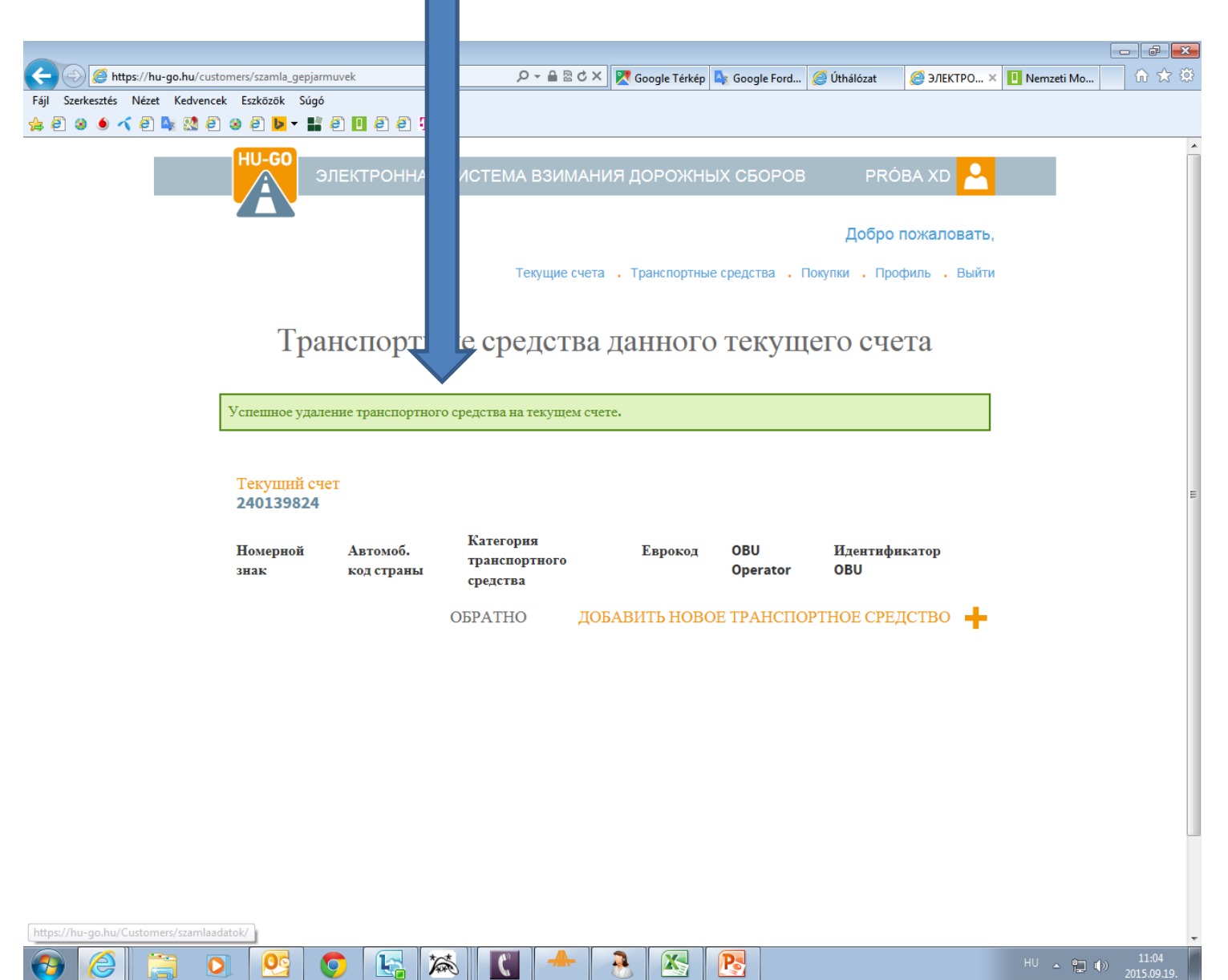

### После успешного удаления нужно выбрать меню «Транспортные средства»

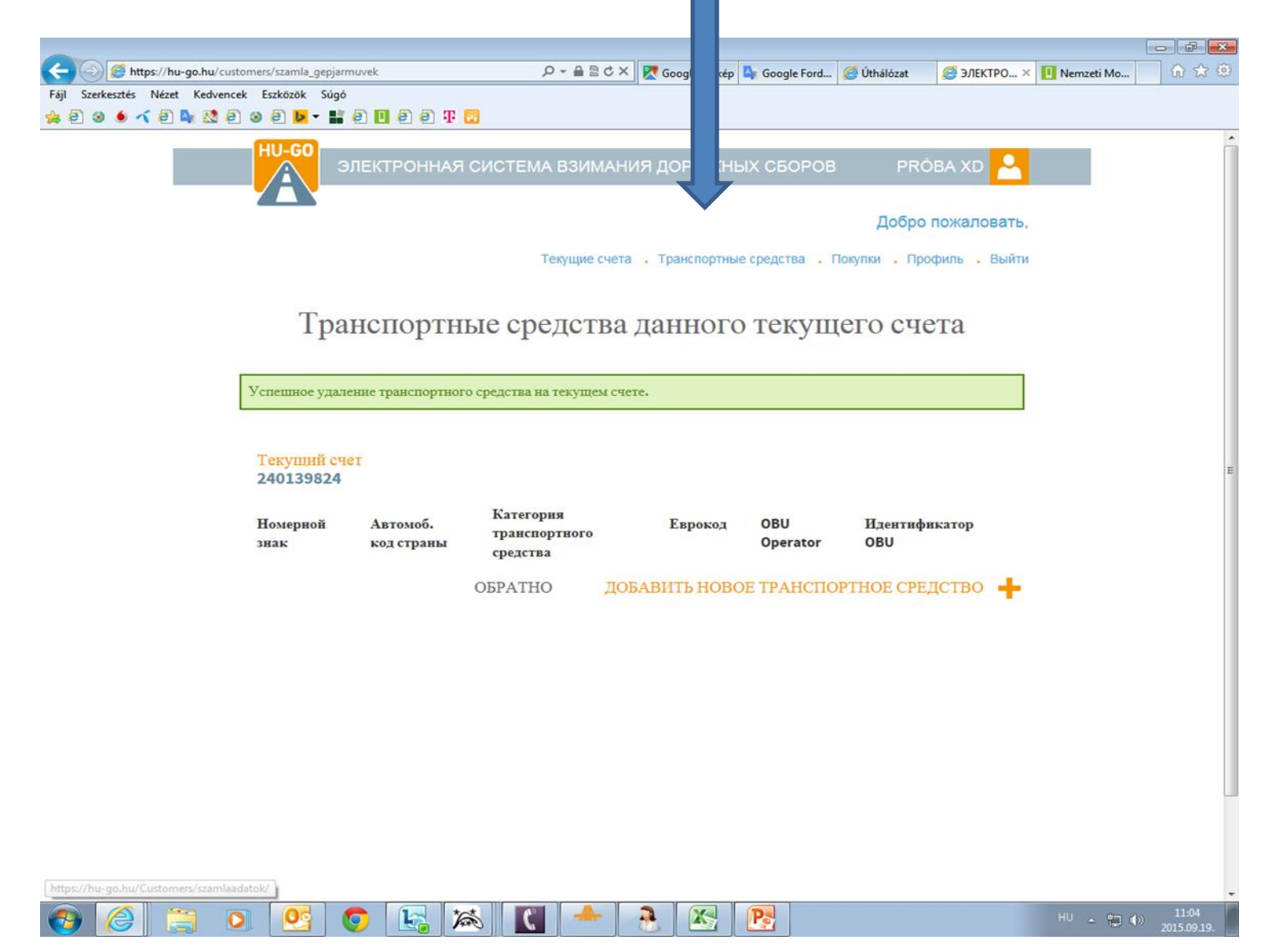

В меню «Транспортные средства всех текущих счетов» также нужно выбрать удаление и нажать ОК, после чего на экране появится подтверждение окончательного удаления транспортного средства из профиля!

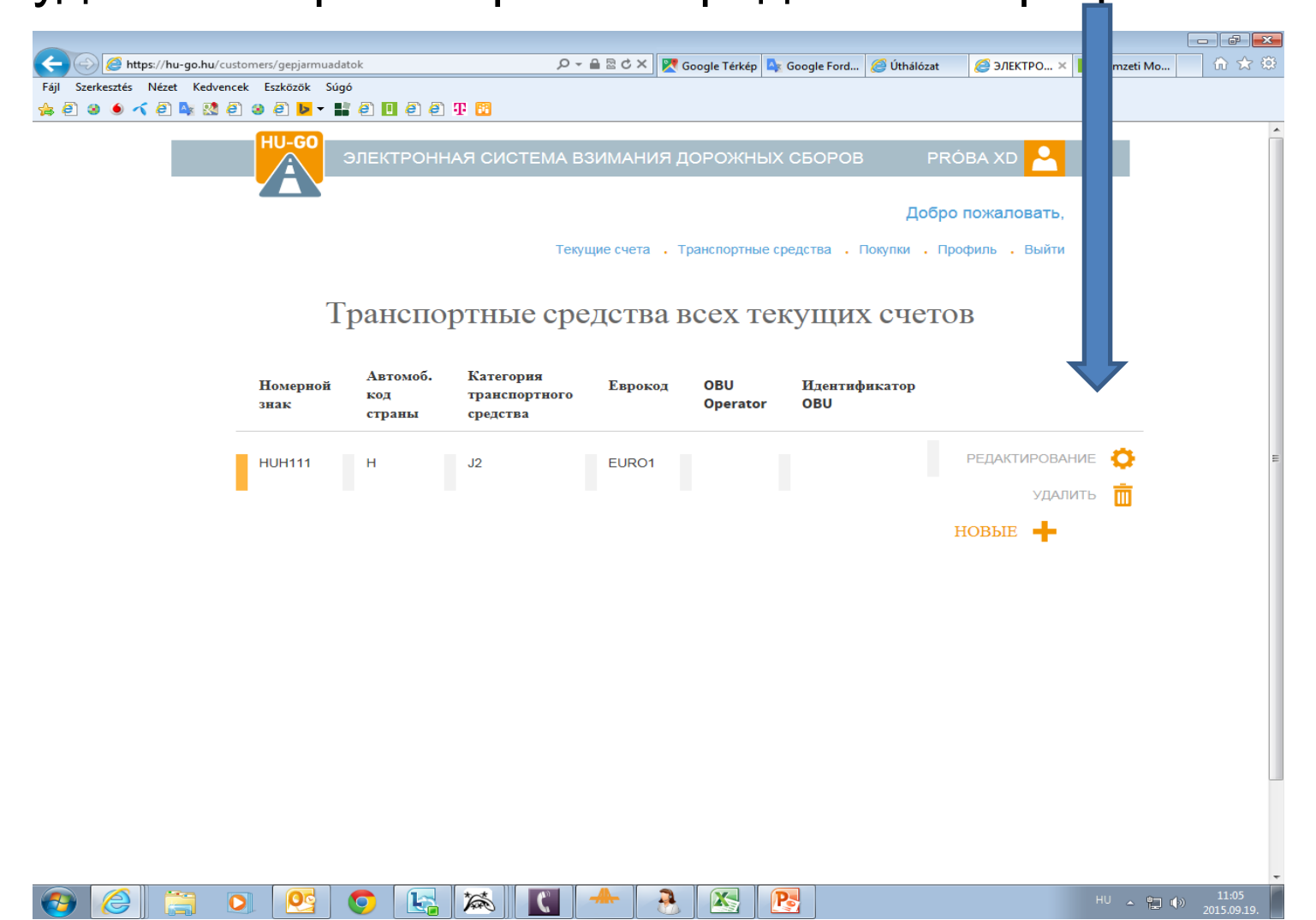